## Cómo encontrar formularios de consentimiento por medio de Connect

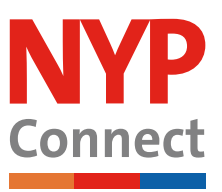

¿Necesita acceso a un formulario de consentimiento firmado previamente? Ahora usted puede encontrar fácilmente el formulario de consentimiento a decuado directamente por medio del portal del paciente Connect en cualquier dispositivo inteligente.

## Pruébelo

 Inicie sesión en su cuenta de Connect y busque las órdenes de laboratorio en la pantalla de Welcome (Bienvenida). Haga clic en el botón View details (Ver información) para continuar.

| Connect                                                                                                    |                                                                         |                     | MyCharf 😵 - 🕒 Logout                                     |  |
|----------------------------------------------------------------------------------------------------|-------------------------------------------------------------------------|---------------------|----------------------------------------------------------|--|
| 😑 Your Menu 📢 🔁 Malar 🖾 Me                                                                                                    | essages 🍐 Test Results 💰 Medications                                    |                     | Connect Switch                                           |  |
| Welcome!                                                                                                    |                                                                         |                     |                                                          |  |
| Outstanding Balance                                                                                                    |                                                                         | -                   | Your Care Team and Recent                                |  |
| You owe \$100.00                                                                                                    | NYP/WEILL CORNELL MEDICAL COLLEGE<br>Physician Services<br>Guarantor #1 | Paynow              | Providers                                                |  |
|                                                                                                    |                                                                         | View details        | Alan Weitz, MD<br>Primary Care Provider                  |  |
| Logily Digest of New Test Results Change preference                                                                                   |                                                                         |                     | Polisity                                                 |  |
| You will receive a single notification per day of any new test results.                                                               |                                                                         | Dismiss             | Phoenix, Physician<br>Transplant Physician<br>Transplant |  |
| Your email address has not been verified. We need to verify that we can reach you at this email address by sending a one-time code to |                                                                         | Send code to verify | See provider details and manage 🖉                        |  |

 Desplácese un poco hacia abajo hasta que vea la sección My Record (Mi expediente) y haga clic en el botón Document Center (Centro de documentos).

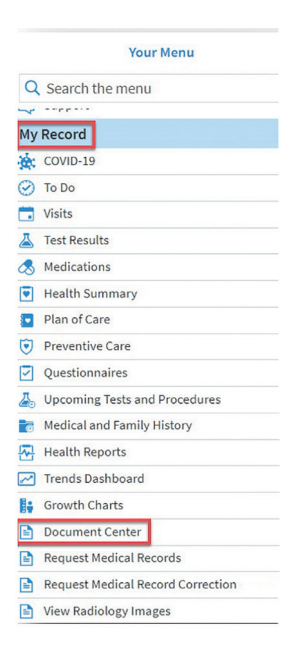

Weill Cornell

Medicine

WITH WORLD-CLASS DOCTORS FROM

COLUMBIA

→ NewYork-¬ Presbyterian

## Cómo encontrar formularios de consentimiento por medio de Connect

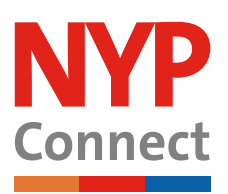

## Pruébelo

- **3.** En la siguiente pantalla, haga clic en el botón My Documents (Mis documentos).
- 4. En la sección Other documents (Otros documentos) aparecerá una lista de los formularios de consentimientos que usted firmó antes.

5. El formulario aparece en una ventana emergente. Haga clic en el botón Download (Descargar) en la esquina de la parte de abajo a la derecha para imprimir o Close (Cerrar) si ya terminó.

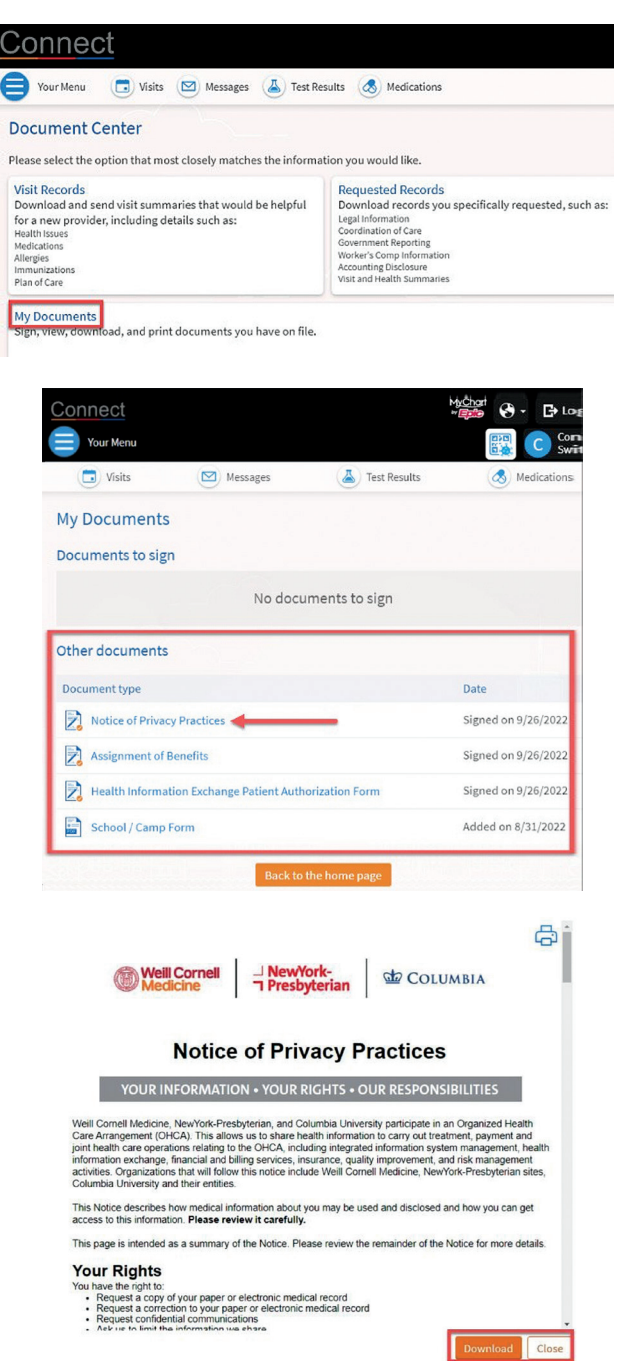

Esta información es breve y general. No debería ser su única fuente de información de este tema de atención médica. No debe usarla ni basarse en ella para obtener un diagnóstico o tratamiento. No reemplaza las indicaciones de su médico. Consulte con sus proveedores de atención médica antes de tomar una decisión de atención médica.

© 2025 NewYork-Presbyterian. Todos los derechos reservados.